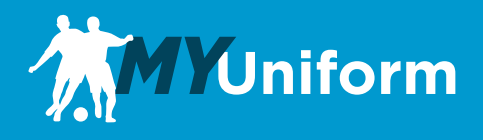

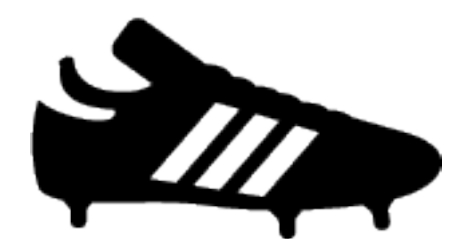

# Order Editing Procedures Manual

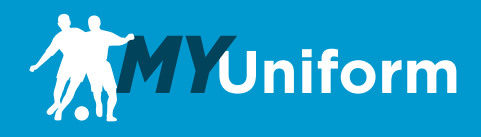

# **Sign In**

To begin, visit myuniform.thesoccercorner.com and sign in to your MyUniform account.

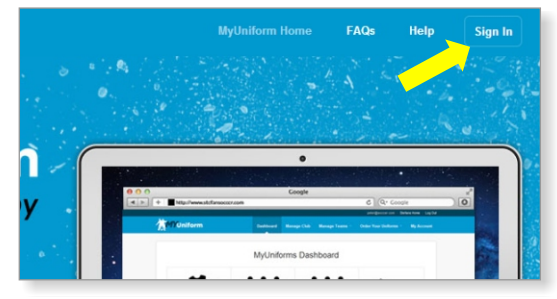

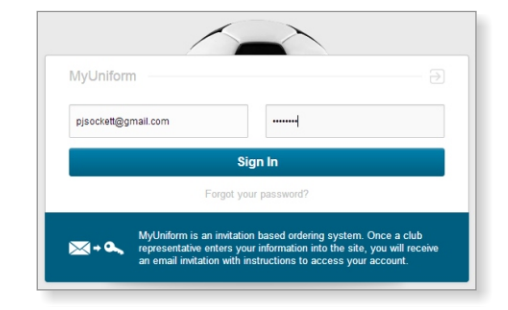

# **Recent Orders**

When you return to your MyUniform Dashboard page, your order will be displayed under Your Recent Orders. Orders can be Edited or Cancelled up to your Team's deadline date. If you click on Cancel order you will be asked to confirm and then you will see a refund confirmation at the top of the screen. To Edit an order click on the Edit Order lick to the right of your order.

| Your Recent Orders |            |        |                      |              |  |  |
|--------------------|------------|--------|----------------------|--------------|--|--|
| Order #            | Order Date | Amount | Player On This Order |              |  |  |
| 1204               | 6/6/2013   | \$6.50 | Nathan Sockett       | Edit Order   |  |  |
|                    |            |        |                      | Cancel Order |  |  |

# **Editing Orders**

You can edit your quantity to add or remove a portion of an item. Click on the Remove link to remove an entire line. To change the size of an item, you will need to remove the item and then use the Add Item button to add the correct size. As you make changes you will see a note at the top of the screen that the order has a non-zero balance. Click Next Step when done. Refunds will be sent automatically, you will need to enter payment information for and additional charges.

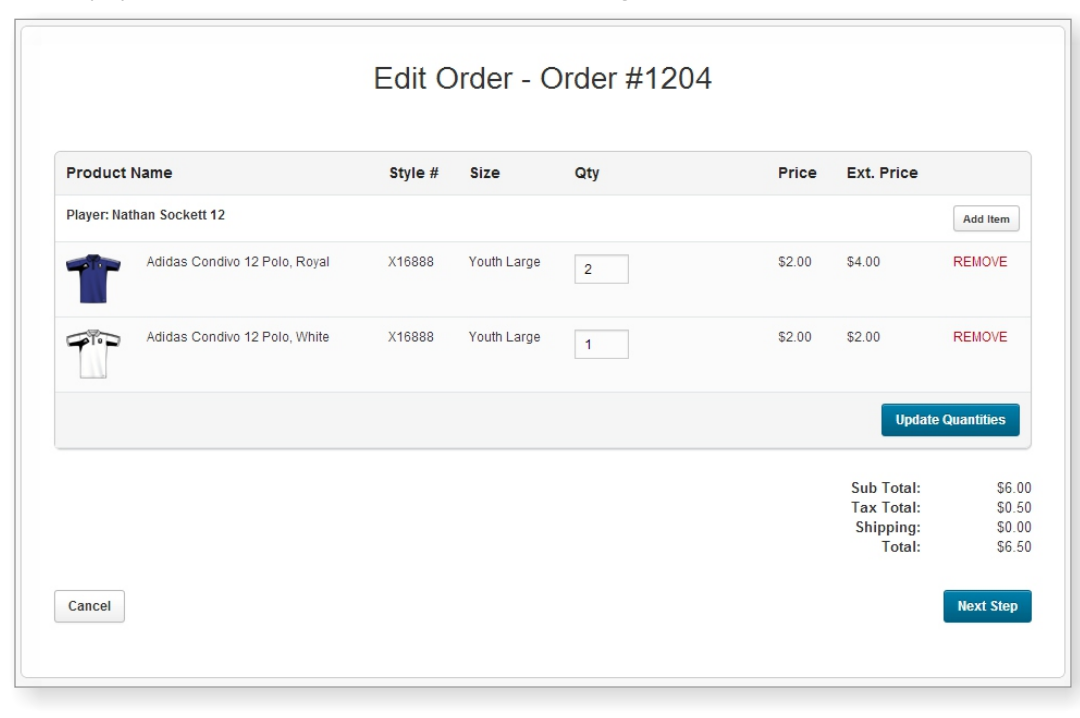

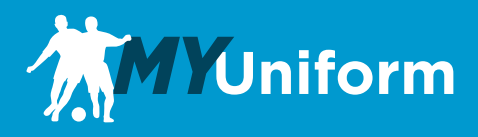

# **Adding Items**

Items can be added to your existing order as a means to edit sizes or add missing pieces. When the Add Item button is click you will be prompted to select the item you would like to add to your order.

|                   | Dashbo   | ard 👘 Manage Clubs 🔻                                                 | Manage Teams 🔻        | Order Yo | ur Unitorms 🔻 |
|-------------------|----------|----------------------------------------------------------------------|-----------------------|----------|---------------|
| Add an item to y  | our orde | r                                                                    |                       |          | ×             |
| Select a Product: | [        | - Select                                                             |                       | •        |               |
|                   |          | - Select<br>Adidas Condivo 12 Polo, Ro<br>Adidas Condivo 12 Polo, Wi | yal<br>hite           |          |               |
| ne                | Styl     | adidas Condivo 12 Jacket, V<br>adidas Condivo 12 1/2 Zip J           | White<br>acket, White |          | Ext. Price    |
| Sockett 12        |          |                                                                      |                       |          | ſ             |

Once you have selected an item to add you will see the item detail page to select a size and quantity to add to your order. When done, click the Add to Cart button.

| adidas Condivo 12 Jacket, White                                   | •                                                                                                    |                                 |
|-------------------------------------------------------------------|----------------------------------------------------------------------------------------------------|---------------------------------|
| Select Size Select Size Include Player Number Include Player Name |                                                                                                    | \$2.00 adtl.<br>\$2.00 adtl.    |
|                                                                   | adidas Condivo 12 Jacket, White<br>Select Size<br>Select Size City<br>Include Player Number<br>Include Player Name | adidas Condivo 12 Jacket, White |

#### **Order Payment**

If the order has a negative balance, you will be asked to confirm your refund amount. If you have a balance requiring payment, the top of the payment screen will display the amount of the payment required to complete your order. You will be bale to process your payment with a Credit Card. Once you have entered your Payment Information, click on the Finalize Order button. You will see a confirmation of your updated order and you will also receive an updated email receipt.

|                       |                                  | Order           | Detail -           | Order #12            | 204                  |             |
|-----------------------|----------------------------------|-----------------|--------------------|----------------------|----------------------|-------------|
| This order requires p | payment of <b>\$5.41</b> which c | annot be made o | on any existing pa | yment method. This o | order has NOT YET be | en updated. |
| Credit Card Inf       | ormation                         | VISA 🌒          | DISCOVER           |                      |                      |             |
| Credit Card Type      | Card Type                        |                 | •                  |                      |                      |             |
| Card Number           |                                  |                 |                    |                      |                      |             |
| Expiration Date       |                                  | •               |                    |                      |                      |             |
| CVV                   |                                  |                 |                    |                      |                      |             |
|                       |                                  |                 |                    |                      |                      |             |
|                       |                                  | Fin             | alize Order        |                      |                      |             |